# Client-initiierter L2TPv2-Tunnel mit ISR4000, der als Konfigurationsbeispiel für einen Server fungiert

# Inhalt

Einführung Voraussetzungen Anforderungen Verwendete Komponenten Hintergrund Konfigurieren Netzwerkdiagramm Konfiguration auf dem Client-Router Konfiguration auf dem ISR4451, der als Server fungiert Überprüfen Überprüfung auf dem Client-Router Überprüfung auf dem ISR4000, der als Server fungiert Fehlerbehebung Zugehörige Informationen

# Einführung

In diesem Dokument wird beschrieben, wie ein vom Client initiierter Layer 2 Tunneling Protocol Version 2 (L2TPv2)-Tunnel mit einem Cisco Integrated Services Router der Serie 4000 - ISR4451-X/K9 (ISR4000) als Server konfiguriert wird.

# Voraussetzungen

## Anforderungen

Cisco empfiehlt, dass Sie diese Anforderungen erfüllen, bevor Sie versuchen, diese Konfiguration durchzuführen:

- Active appxk9-Lizenz auf dem ISR4451-X/K9, der als Server fungiert
- Layer-2-Verbindungen zwischen Client-Router und Server

**Hinweis**: Dieses Dokument wurde mit einem Cisco 887VA als Client-Router erstellt. Der Client kann jedoch auch ein Microsoft Windows-Computer sein.

## Verwendete Komponenten

Dieses Dokument ist nicht auf bestimmte Software- und Hardwareversionen beschränkt.

Die Informationen in diesem Dokument wurden von den Geräten in einer bestimmten Laborumgebung erstellt. Alle in diesem Dokument verwendeten Geräte haben mit einer leeren (Standard-)Konfiguration begonnen. Wenn Ihr Netzwerk in Betrieb ist, stellen Sie sicher, dass Sie die potenziellen Auswirkungen eines Befehls verstehen.

# Hintergrund

Client-initiierte Einwahl-VPDN-Tunneling-Bereitstellungen (Virtual Private Dialup Network) ermöglichen Remote-Benutzern den Zugriff auf ein privates Netzwerk über eine gemeinsam genutzte Infrastruktur mit End-to-End-Schutz privater Daten. Das vom Client initiierte VPDN-Tunneling erfordert keine zusätzliche Sicherheit, um Daten zwischen dem Client und dem ISP Network Access Server (NAS) zu schützen.

Einschränkung - **appxk9** muss auf dem ISR4000-Router aktiv sein. Ohne diese Lizenz wird die Route am Ende der PPP-Aushandlung in Richtung Client installiert, aber die Layer-3-Verbindung zwischen Client und Server wird nicht hergestellt.

## Konfigurieren

**Hinweis**: Verwenden Sie das <u>Command Lookup Tool</u> (nur <u>registrierte</u> Kunden), um weitere Informationen zu den in diesem Abschnitt verwendeten Befehlen zu erhalten.

## Netzwerkdiagramm

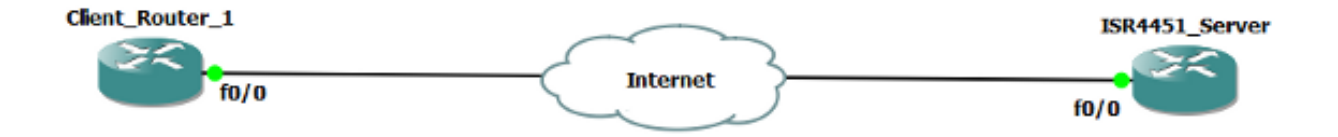

## Konfigurationen

Ein Beispiel für die Konfiguration auf dem Client-Router wird hier gezeigt:

```
1
12tp-class CISCO
1
pseudowire-class CLASS
encapsulation 12tpv2
ip local interface Vlan333
1
interface FastEthernet0/0
switchport access vlan 333
no ip address
no keepalive
1
interface Virtual-PPP1
ip address negotiated
ppp chap hostname cisco@cisco.com
ppp chap password 0 cisco
pseudowire 10.1.1.2 1 pw-class CLASS !! Specifies the IP address of the tunnel
server and the 32-bit virtual circuit identifier (VCID) shared between the
devices at each end of the control channel.
1
interface Vlan333
ip address 10.1.1.1 255.255.255.0
1
```

#### Konfiguration auf dem ISR4451, der als Server fungiert

Ein Beispiel für die Konfiguration auf dem ISR4000, die als Server fungiert, ist hier dargestellt:

```
vpdn enable
1
vpdn-group 1
accept-dialin
protocol 12tp
virtual-template 1
terminate-from hostname CLIENT
no 12tp tunnel authentication
!
license boot level appxk9 !! License must be appxk9
username cisco@cisco.com password 0 cisco
1
interface Loopback1
ip address 192.168.1.2 255.255.255.0
1
interface FastEthernet0/0
ip address 10.1.1.2 255.255.255.0
negotiation auto
1
ip local pool TEST 10.1.1.3 10.1.1.100
1
interface Virtual-Template1
ip unnumbered Loopback1
peer default ip address pool TEST
ppp authentication chap
Ţ
```

# Überprüfen

In diesem Abschnitt können Sie Ihre Konfiguration überprüfen.

Das <u>Output Interpreter Tool</u> (nur <u>registrierte</u> Kunden) unterstützt bestimmte **show**-Befehle. Verwenden Sie das Output Interpreter Tool, um eine Analyse der **Ausgabe des** Befehls **show** anzuzeigen.

## Überprüfung auf dem Client-Router

Geben Sie die folgenden Befehle ein, um die Konfiguration auf dem Client-Router zu überprüfen:

#### CLIENT # show vpdn session

L2TP Session Information Total tunnels 1 sessions 1 LocID RemID TunID Username, Intf/ State Last Chg Uniq ID Vcid, Circuit 9886 40437 48058 1, Vp1 est 00:17:51 17 !! Session up since 17:51 Minutes

#### CLIENT#show caller ip

| Line            | User   | IP Address  | Local Number | Remote Number | <-> |
|-----------------|--------|-------------|--------------|---------------|-----|
| Vpl             | SERVER | 192.168.1.2 | -            | -             | in  |
| !! Tunnel Serve | er     |             |              |               |     |

#### CLIENT#ping 192.168.1.2 !! Tunnel Server Reachable

Type escape sequence to abort. Sending 5, 100-byte ICMP Echos to 192.168.1.2, timeout is 2 seconds: !!!!! Success rate is 100 percent (5/5), round-trip min/avg/max = 1/1/1 ms

#### CLIENT#show ppp all

| Interface/ID | OPEN+ | Nego* | Fail-  | Stage  | Peer Address | Peer Name |
|--------------|-------|-------|--------|--------|--------------|-----------|
|              |       |       |        |        |              |           |
| Vpl          | LCP+  | IPCP+ | CDPCP- | LocalT | 192.168.1.2  | SERVER    |

## Überprüfung auf dem ISR4000, der als Server fungiert

| SERVER#show license feature                         |             |             |             |              |            |            |  |  |  |
|-----------------------------------------------------|-------------|-------------|-------------|--------------|------------|------------|--|--|--|
| Feature nam                                         | ne          | Enforcement | Evaluation  | Subscription | Enabled    | RightToUse |  |  |  |
| appxk9                                              |             | yes         | yes         | no           | yes        | yes        |  |  |  |
| !! License must be Active                           |             |             |             |              |            |            |  |  |  |
| SERVER# <b>show vpdn session</b>                    |             |             |             |              |            |            |  |  |  |
| L2TP Session Information Total tunnels 1 sessions 1 |             |             |             |              |            |            |  |  |  |
|                                                     |             |             |             |              |            |            |  |  |  |
| LocID                                               | RemID Tu    | unID User:  | name, Intf/ | State Las    | t Chg Unio | q ID       |  |  |  |
|                                                     |             | Vcid,       | Circuit     |              |            |            |  |  |  |
| 40437                                               | 9886 19     | 9763 cisc   | o@cisc, V   | i3.1 est 00: | 16:56 2    |            |  |  |  |
| SERVER# <b>sho</b> v                                | w caller ip |             |             |              |            |            |  |  |  |
| Line                                                | User        | IP Address  | Local 1     | Number Remot | e Number   | <->        |  |  |  |
| Vi3.1                                               | cisco@c:    | isco.com \  |             |              |            |            |  |  |  |

SERVER#ping 10.1.1.4 !! Client reachable
Type escape sequence to abort.
Sending 5, 100-byte ICMP Echos to 10.1.1.4, timeout is 2 seconds:
!!!!!
Success rate is 100 percent (5/5), round-trip min/avg/max = 1/1/1 ms

## Fehlerbehebung

**Hinweis**: Weitere Informationen <u>zu Debug-Befehlen</u> vor der Verwendung von **Debug-**Befehlen finden Sie unter<u>Wichtige Informationen</u>.

in

Verwenden Sie die standardmäßigen VPDN/L2TP/PPP-Verfahren, um Probleme zu beheben. Diese Liste von Debuggen kann jedoch auch hilfreich sein.

Debug-ppp-Ereignisse Debug-ppp-Fehler Debug-ppp-Aushandlung debuggen vpdn fehler debuggen vpdn ereignis debuggen von vpdn l2x-Ereignissen debuggen vpdn l2x fehler debug l2tp fehler debug l2tp-Ereignis debuggen vtemplate event debuggen vtemplate fehler Klonen von Debugvorlagen

## Zugehörige Informationen

- Konfigurieren des vom Client initiierten Einwahl-VPDN-Tunneling
- Technischer Support und Dokumentation Cisco Systems